## Windowsメールソフトの設定方法

## 及び

## Androidスマートフォンのメール設定方法

| もくじ                  |            |  |
|----------------------|------------|--|
|                      |            |  |
| メールアドレスの設定           | $\cdots$ 1 |  |
| Windowsメールの場合        | $\cdots$ 1 |  |
| WindowsLiveメールの場合    | ••• 3      |  |
| Outlook 2010の場合      | ••• 5      |  |
| Windowsメールの場合(Vista) | ••• 7      |  |
| スマートフォン/(Android)    | ••• 9      |  |
|                      |            |  |
| お問合せ先                | •••10      |  |

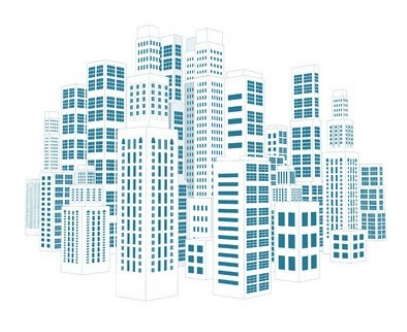

## Windows メールをご利用の場合

### <Windows メールの設定方法>

Windows10には標準で「メール」というソフトが装備されています。Windows メールの設定方法は以下の通りです。

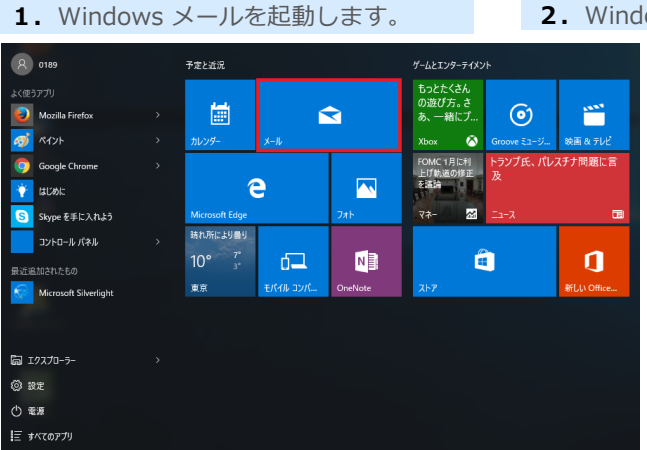

**3.** [アカウントの管理] がスライド表示されますので [アカウントの追加] をクリック。

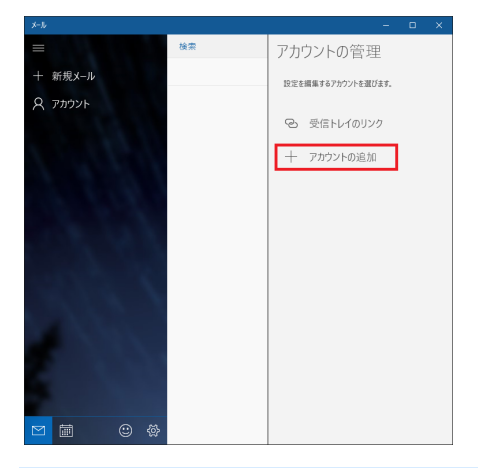

5. [詳細セットアップ]画面の「インターネットメール」を

### クリック。

|                                                                                    | ×  |
|------------------------------------------------------------------------------------|----|
| 詳細 <b>セットアップ</b><br>セットアップするアカウントの種類を選んでください。わからない場合は<br>サービス プロバイダーに問い合わせてください。   | t. |
| Exchange ActiveSync<br>Exchange アカウントと、Exchange ActiveSync を使うその他のアカウントが含まれま<br>す。 | t  |
| インターネット メール<br>Web ゴラウザーアメールをキーアオラ DOD アカウントキキバ MAD アカウントアオ                        |    |
| Web 7777 CA TAEBOA CE & FOF 7 1377 FAICIA IMAR 7 1377 F.C.9.                       |    |
| HED JJJJ (A WERACES FOR J JJJ) (BLIB INNE J JJJ) (3)                               |    |
| ние 2222 (у. 16789)/6 в кон 2022 (руда шин 2022)/23                                |    |
| ний 7777 (у. № ВКЛ/С 6 год. 7777 (жуй шид. 7777/С34                                |    |

**2.** Windowsメールの下部の[歯車]アイコンを左クリック(以降クリック)します。

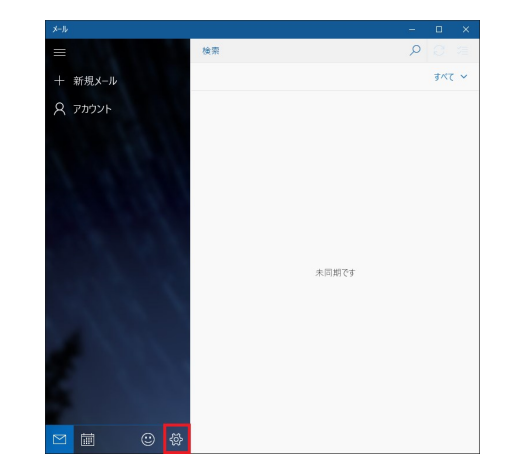

4. [アカウントの選択] で[詳細セットアップ] をクリック。

|           |                                                    | × |  |
|-----------|----------------------------------------------------|---|--|
| ፖታ፣       | アカウントの選択                                           |   |  |
| ٥٢        | Outlook.com<br>Outlook.com, Live.com, Hotmail, MSN |   |  |
| E         | Exchange<br>Exchange, Office 365                   |   |  |
| $\square$ | Google                                             |   |  |
| $\square$ | iCloud                                             |   |  |
| $\square$ | その他のアカウント<br>POP、IMAP                              |   |  |
| ₽         | 詳細セットアップ                                           |   |  |
|           | 閉じる                                                |   |  |

#### 6. 「メールアドレス設定のお知らせ」に記載されている情報を入力

します。

※「メールアドレス設定のお知らせ」はアカウント申請後に 郵送されます。アカウント申請については、最終ページに 記載されている「インターネットマンションサポート」へ お問合せ下さい。

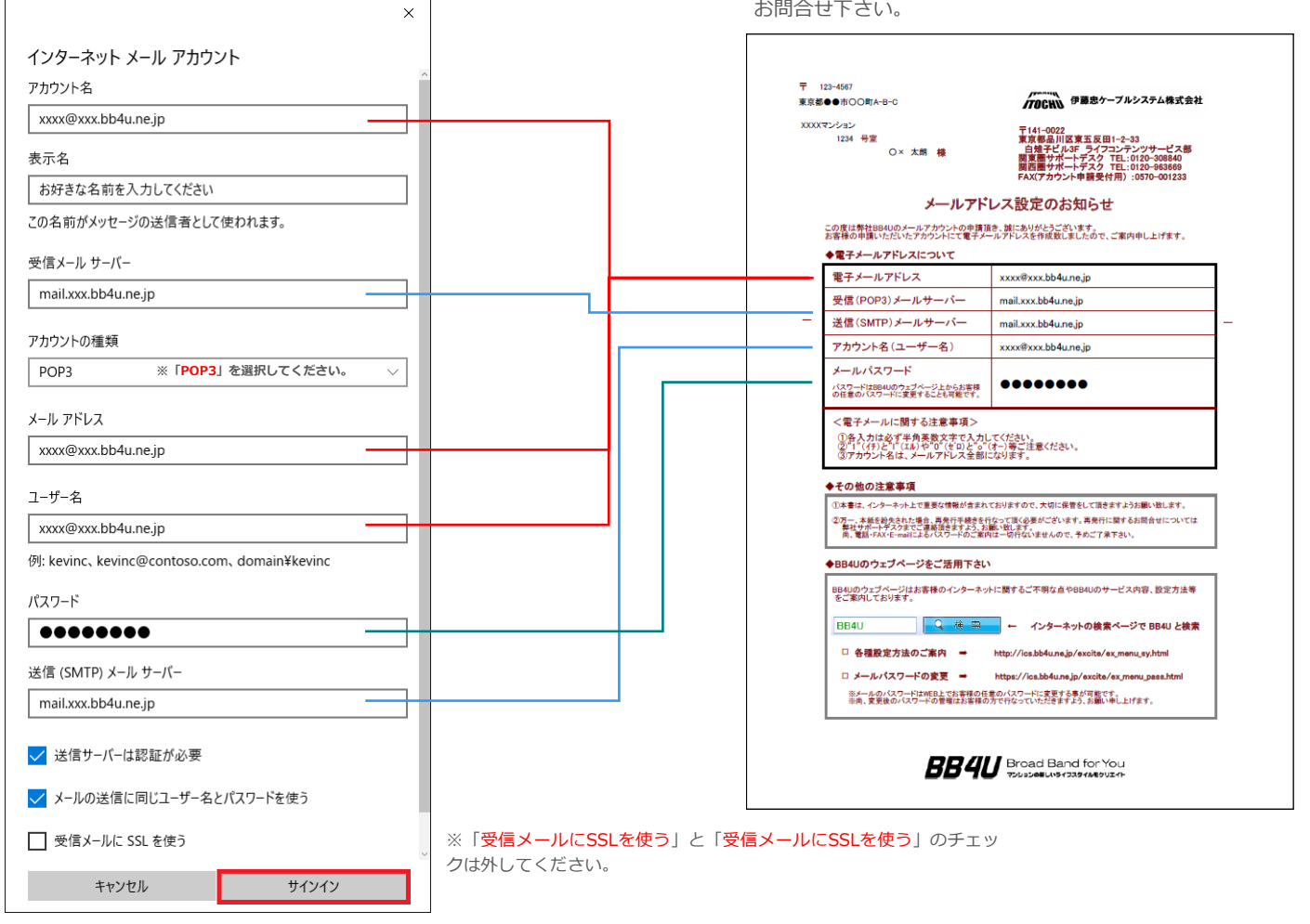

### **7.** 「サインイン」をクリックします。

8. 「完了」をクリックします。

これで設定は、完了しました。

|                             | > |
|-----------------------------|---|
| 完了<br>アカウントが正しくセットアップされました。 |   |
| bastaff@cm-ik.bb4u.ne.jp    |   |
|                             |   |
|                             |   |
|                             |   |
|                             |   |
|                             |   |
| 完了                          |   |

### Windows Liveメールをご利用の場合

#### <Windows Live メールとは>

Windows7、8ではメールソフトもが装備されておりませんので、Windows Liveメールのようなメールソフトをご利用いた だく必要がございます。

Windows EssentialsダウンロードURL http://windows.microsoft.com/ja-JP/windows-live/essentials-home

Windows Essentialsとは、メール、フォト ギャラリー、ムービー メーカー等の機能をまとめて入手することができる Windows用の無料プログラムです。メールのみご利用の場合はインストールする際、「メール」のみご選択ください。

- 1. WindowsLive メールを起動します。
- 2. WindowsLiveメールの上部の[ツール]メニュー※から[アカウント]を左クリック(以降、クリック)します。

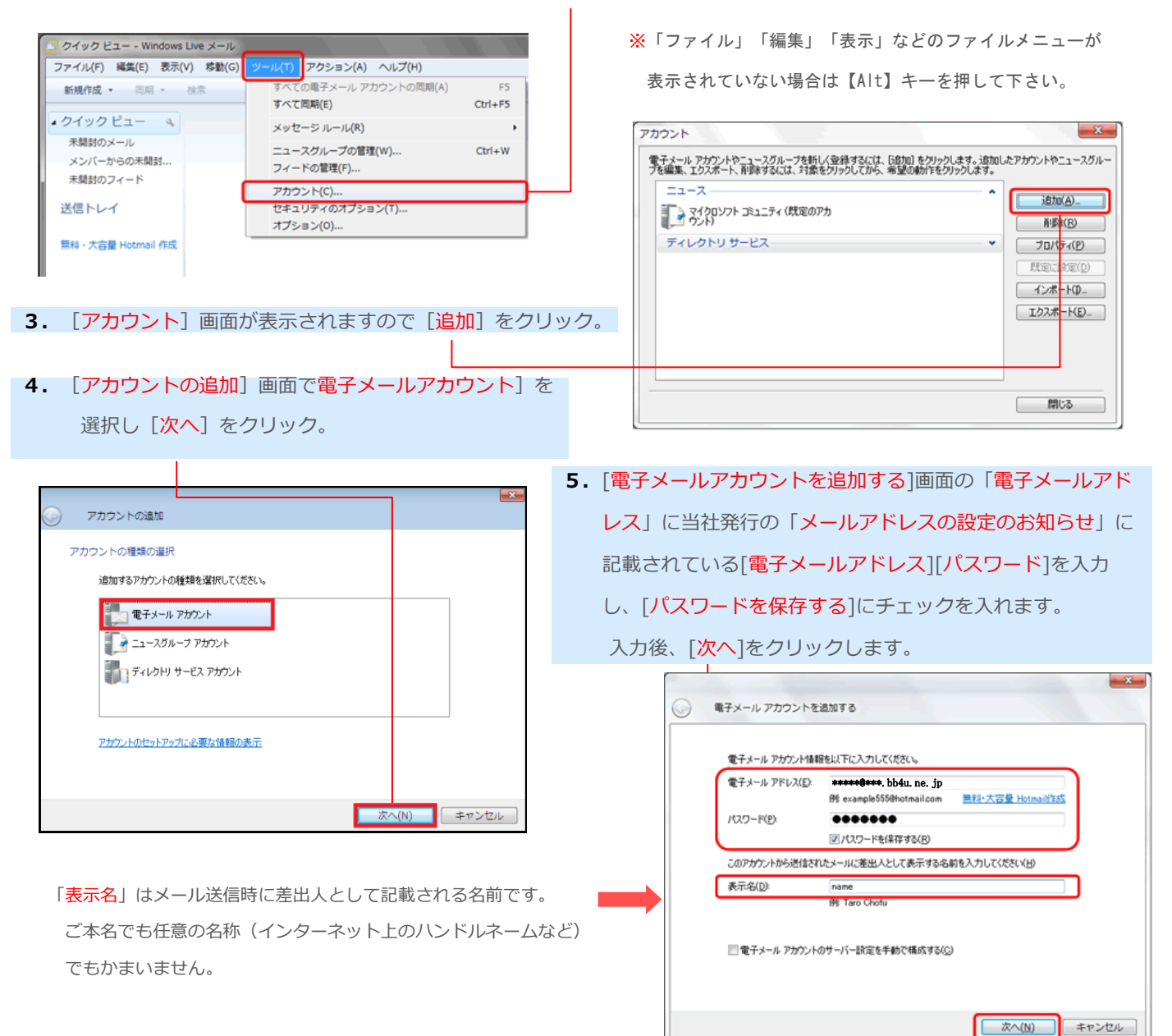

6. [電子メールアカウントを追加する]画面で受信メールサーバーの種類が「POP3」になっていることを確認します。 「受信メールサーバー」「送信メールサーバー」「ログインID」には当社発行の「メールアドレスの設定のお知らせ」に 記載されている「受信(POP3)メールサーバー」「送信(SMTP)メールサーバー」「電子メールアドレス」の内容を 入力します。

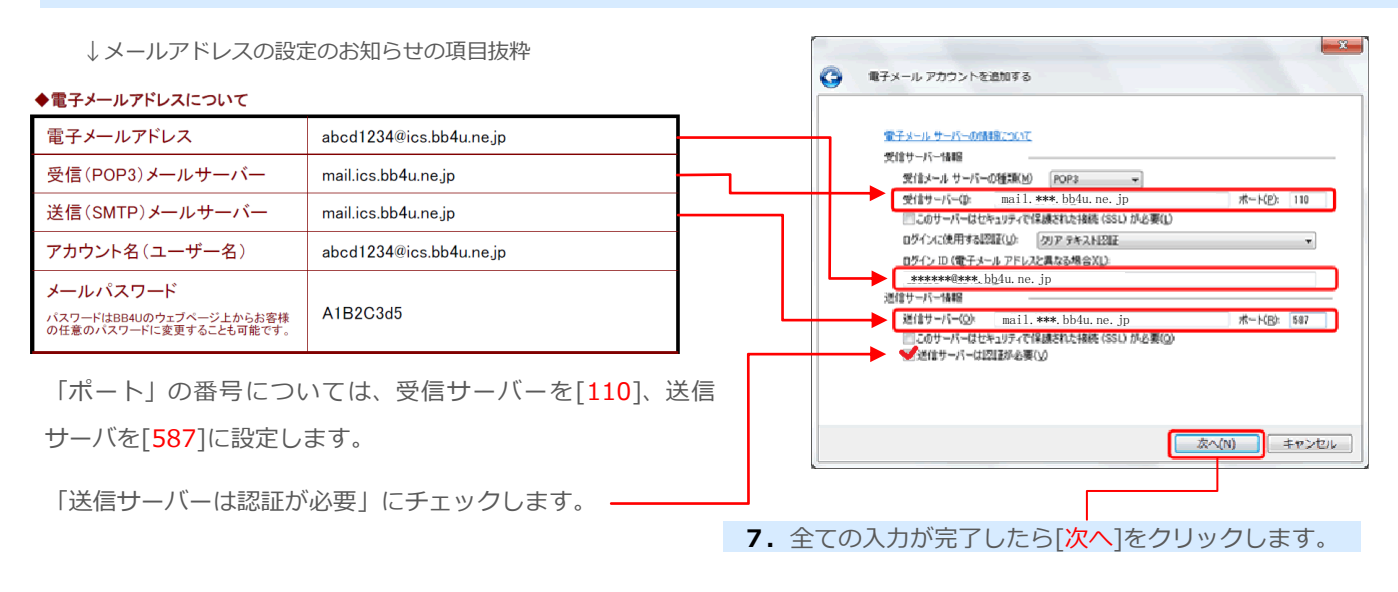

■ WindowsLiveメールの設定内容の確認方法

- 1. WindowsLive メールを起動し、WindowsLiveメールの上部の[ツール]メニューから[アカウント]をクリックします。
- 2. [アカウント] 画面で設定するアカウントを選択し、[プロパティ]をクリックすると設定状況が確認できます。

| アカウント                                                                                                    | 🔁 abcde@***.bb4u.ne.jp プロパティ                                                                                                    |
|----------------------------------------------------------------------------------------------------|----------------------------------------------------------------------------------------------------|
| ● デインール アガワ・トキュースグルー 7464 (公差単するには、自然回 ネワル・クルます、追加したアガワン・トキュースグルー<br>746編集、エクスポート、削除するには、対象をクリックしてから、希望の動作をグリックします。<br>メール     ●       ● かしの合理***とわりune jp (既定のアガワ)     ●       ● かしの合理***とわりune jp (既定のアガワ)     ●       ● プロ・グライビー     ●       ● クレトリ     ●       ディレクトリ     サービス       ●     ●       ●     ●       ●     ●       ●     ●       ●     ●       ●     ●       ●     ●       ●     ●       ●     ●       ●     ●       ●     ●       ●     ●       ●     ●       ●     ●       ●     ●       ●     ●       ●     ●       ●     ●       ●     ●       ●     ●       ●     ●       ●     ●       ●     ●       ●     ●       ●     ●       ●     ●       ●     ●       ●     ●       ●     ●       ●     ●       ●     ●       ●     ●       ●     ●       ●     ●       ●     ● <tr< th=""><th>全岐         サーバー         接続         セキュリティ         詳細設定           サーバーのボート番号         または[25]           送信メール (SMTPXQ):         587        </th></tr<> | 全岐         サーバー         接続         セキュリティ         詳細設定           サーバーのボート番号         または[25]           送信メール (SMTPXQ):         587 |
| 「サーバーにメッセージのコピーを置く」とは                                                                                                    | □サーバー(こメッセージのコピーを置く(L))<br>□サーバーから剤除する(B) 5 全 日後                                                                                  |
| 複数のパソコン(例えば自宅用と外出先)でメールを読みたい場合、<br>「サーバーにメッセージのコピーを置く」にチェックを入れておくこと                                                                                                    | ☑ にみ箱〕を空にしたら、サーバーから和原注(M)                                                                                                    |
| で複数のパソコンで同じメールを受信することができます。                                                                                                    | OK キャンセル 連用(A)                                                                                                    |

### Outlook 2010をご利用の場合

#### <Outlook 2010とは>

Microsoft Office (マイクロソフト オフィス) がインストールされているパソコンの場合、Outlookをご利用いただくことが できます。ここではOutlook 2010を利用したメールアドレスの設定手順をご説明いたします。

1. Outlook 2010を起動します。

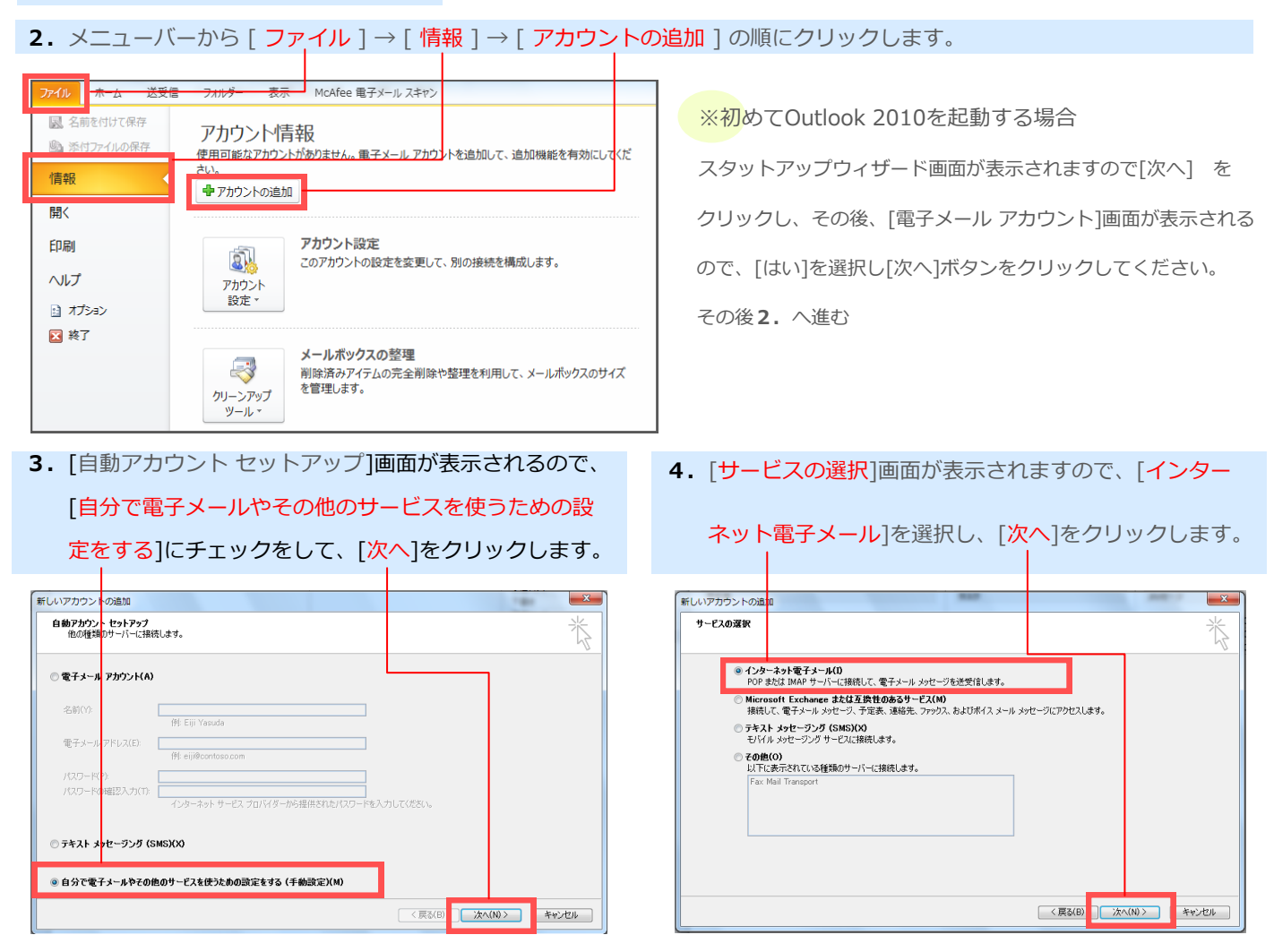

### 5. 弊社発行の[メールアドレスの設定のお知らせ]をご覧頂き、下記項目を入力後、[詳細設定]をクリックします。

「名前」 任意の名前を入力ください。 ハアカウントの追加 \* ンターネット電子メール設定 電子メールアカウントを使用するには、以下の項目をすべて設定してください。 ↓ 「メールアドレスの設定のお知らせ」の項目抜粋 ◆電子メールアドレスについて アカウント設定のテスト ザー情報 電子メールアドレス abcd1234@ics.bb4u.ne.ip 伊藤忠太郎 この画面内に情報を入力したら、アカウントのテストを行うことを お勧めします。テストを実行するには【アカウント設定のテスト】を クリックします(ネットワークに接続されている必要があります)。 受信(POP3)メールサーバー mail.ics.bb4u.ne.jp サーバー情報 送信(SMTP)メールサーバー mail.ics.bb4u.ne.ip アカウント設定のテスト(1) アカウントの種類(A): POP abcd1234@ics.bb4u.ne.jp アカウント名(ユーザー名) [次へ] ボタンをクリックしたらアカウント設定をテストす スペロ Riê, mail.XXX.bb4u.ne.ir mail.XXX.bb4u.ne.jp ◎⑤) 新しいメッセージの配信先: メールパスワード メール サーバーへのログオン情報 A1B2C3d5 ● 新しい Outlook データファイル(W) パスワードはBB4Uのウェブページ上からお客様 の任意のパスワードに変更することも可能です。 \*\*\*\*\*\*@\*\*\*.bb4 既存の Outlook データファイル(X) 参照(5) •••••• ▶ マパスワードを保存する(R) パスワードを保存しておきたい場合はチェックする メールサーバーがセキュリティで保護されたパスワード認証 (SPA) に対応している場合には、チェックボックスをオンにしてください(Q) 詳細設定(M)... ※チェックをすると、接続のたびにパスワードを入力する必 要がなくなります。 < 戻る(B) 次へ(N) キャンセル

5

- 6. [送信サーバー]タブをクリックし、以下のように設定 7. [詳細設定]タブをクリックし、以下の設定を行い、 します。 [OK] をクリックします。 インターネット電子メール設定 х 「ポート」の番号については、受信サーバーを[110]、 全般 送信サーバー 接続 詳細設定 送信メールサーバーは [587]としてください。 📝 送信サーバー (SMTP) (は認証が必要(O) ●受信メールサーバーと同じ設定を使用する(U) ○ 次のアカウントとパスワードでログオンする(L) アカウント名(N): √/ パスワードを保存する(R) セキュリティで保護されたパスワード認証 (SPA) に対応(Q) ◎ メールを送信する前に受信メール サーバー(こログオンする(I) × インターネット電子メール設定 全般 送信サーバー 接続 詳細設定 サーバーのポート番号 受信サーバー (POP3)(I): 110 標準設定(D) ■このサーバーは暗号化された接続 (SSL) が必要(E) 送信サーバー (SMTP)(O): 587 OK キャンセル 使用する暗号化接続の種類(C): なし -サーバーのタイムアウト(T) -長い 1分 短い 一一 送信サーバー(SMTP)は認証が必要 → チェックします。 配信 受信メールサーバーと同じ設定を使用する → 選択します。 √ サーバーから削除する(R) 14 - □後 □ 頂川除済みアイテム] から削除されたら、サーバーから削除(M) 8. [インターネット電子メールの設定] 画面に戻るので、 「次へ」 をクリックします。 ΟK キャンセル 新しいアカウントの追加 インターネット電子メール設定 電子メールアカウントを使用するには、以下の項目をすべて設定してください。 「サーバーにメッセージのコピーを置く」とは ユーザー情報 アカウント設定のテスト 名前(Y): 伊藤忠太郎 この画面内に情報を入力したら、アカウントのテストを行ったとを お勧めします。テストを実行するには「アカウント設定のテスト」を クリックします(ネットワークに接続されている必要があります)。 電子メール アドレス(E): \*\*\*\*\*\*@\*\*\*.iuc-net.ne.ip 複数のパソコン(例えば自宅用と外出先)でメールを読みたい サーバー情報 アカウント設定のテスト(1) アカウントの種類(A): POP3 ② [次へ] ボタンをクリックしたらアカウント設定をテス・す
   ス/c) 受信メール サーバー(1)・ mail.XXX.iuc-net.ne.ip 場合、「サーバーにメッセージのコピーを置く」にチェックを の(5) 新しいメッセージの配信先: 送信メールサーバー (SMTP)(O): mail.XXX.iuc-net.ne.jp メール サーバーへのログオン情報 ◎ 新しい Outlook データファイル(W) ◎ 既存の Outlook データファイル(X) 入れておくことで複数のパソコンで同じメールを受信するこ アカウント名(い): 参照(S) パスワード(P): とができます。複数のパソコンで受信する環境がなければ √パスワードを保存する(R) メールサーバーがセキュリティで保護されたパスワード認証 (SPA) に対応している場合には、チェックボックスをオンにしてください(Q) 【詳細設定M)... チェックを入れる必要はございません。 < 戻る(B) ;太へ(N) > キャンセル
  - 10. [セットアップ完了] 画面で「完了」をクリックし 以上で設定終了です。

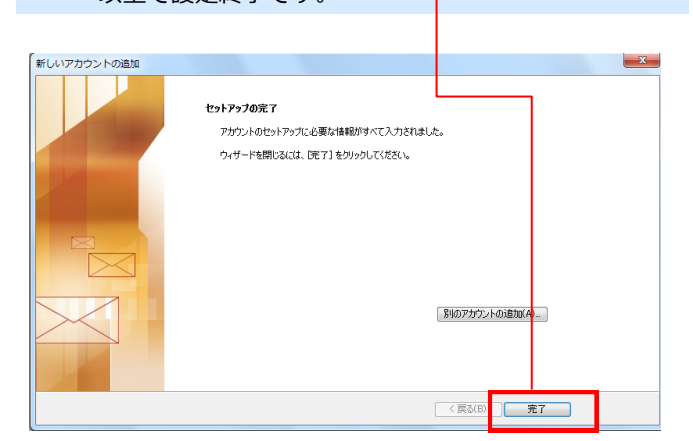

9. [テストアカウント設定] 画面が表示されたら、

[閉じる] をクリックします。

テスト アカウント設定 すべてのテストが完了しました。「閉じる」をクリックして続行してください。 φŀ 閉じる(C) タスク エラー 状況 タスク ✓受信メール サーバー (POP3) へのログオン 完了 ✓ テスト雷子メール メッヤージの送信 完了

### Windowsメールをご利用の場合

### 1 [スタートボタン]を左クリック→[電子メールまたはWindowsメール]を左クリック(以降、クリック)します。

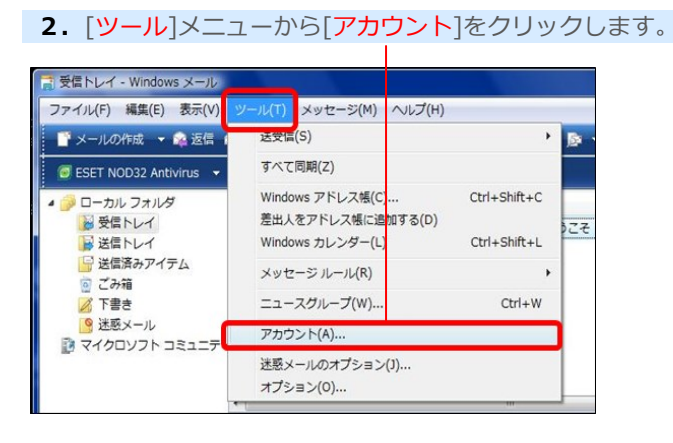

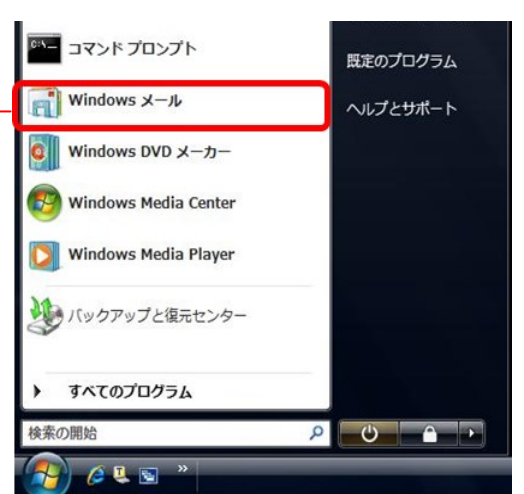

#### 3. [追加]をクリックします。

インターネットアカ 4. 「電子メールアカウント」を選択します→「次へ」をクリックします。 カウント 電子メール アナウントやニュースグループを新しく登録するには、[追加] をクリックします。追加した アカウントやニュースグループを編集、エクスポート、削除するには、対象をクリックしてから、希望の 動作をクリックします。 ニュース 追加(A)... アカウントの種類の選択 マイクロソフト コミュニティ (既定) 追加するアカウントの種類を選択してください。 削除(R) ディレクトリ サービス 二 電子メール アカウント プロパティ(P) ニュースグループ アカウント 既定に設定(D) ディレクトリサービス インボート(I)... エクスポート(E)... 順番の設定(S)... アカウントのセットアップに必要な情報 閉じる 次へ(N) キャンセル 5. [表示名]欄に任意のご利用者様のお名前を入力し、[次へ]を 名前 電子メールを送信するときに、名前が [遊出人] のフィールドに表示されます。表示する 名前を入力してください。 クリックします。 表示名(D): 伊藤忠太郎 例: Taro Chofu 141-0322 東京都品川区東五反目1-2-33 「TOCHU 伊羅忠ケーブルシステム株式会社

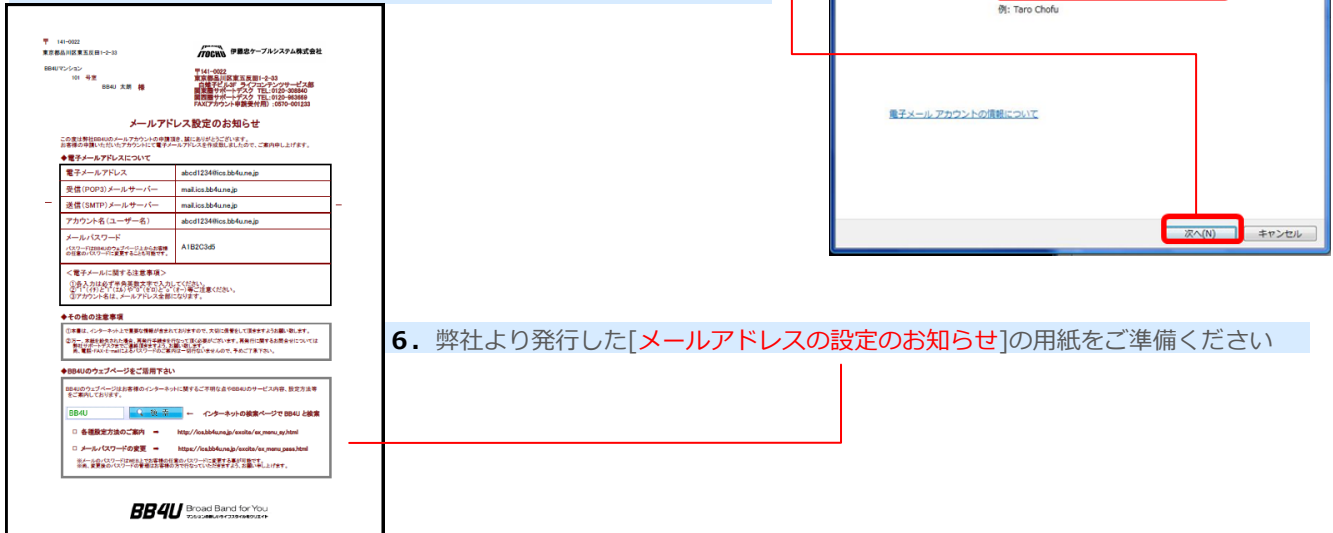

## Windows Vista

7. [メールアドレス設定のお知らせ]書類を確認する。

| ◆電子メールアドレスについて                                                |                         |
|---------------------------------------------------------------|-------------------------|
| 電子メールアドレス                                                     | abcd1234@ics.bb4u.ne.jp |
| 受信(POP3)メールサーバー                                               | mail.ics.bb4u.ne.jp     |
| 送信(SMTP)メールサーバー                                               | mail.ics.bb4u.ne.jp     |
| アカウント名(ユーザー名)                                                 | abcd1234@ics.bb4u.ne.jp |
| メールパスワード<br>パスワードはBB4Uのウェブページ上からお客様<br>の任意のパスワードに変更することも可能です。 | A1B2C3d5                |

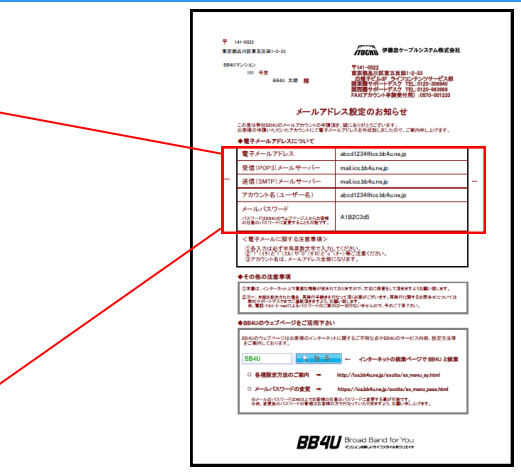

- 8. 電子メールアドレス入力画面が表示されますので、[電子メール アドレス]の欄に、当社発行の「メールアドレスの設定のお知ら せ」に記載されている[電子メールアドレス]を入力し、[次へ] をクリックします。
- 9. 受信メールサーバーの種類が「POP3」になっていることを確認
   し「受信メールサーバー」「送信メールサーバー」に当社発行の
   「メールアドレスの設定のお知らせ」に記載されている「受信
   (POP3) メールサーバー」「送信 (SMTP) メールサーバー」の
   内容を入力し、[次へ]をクリックします。

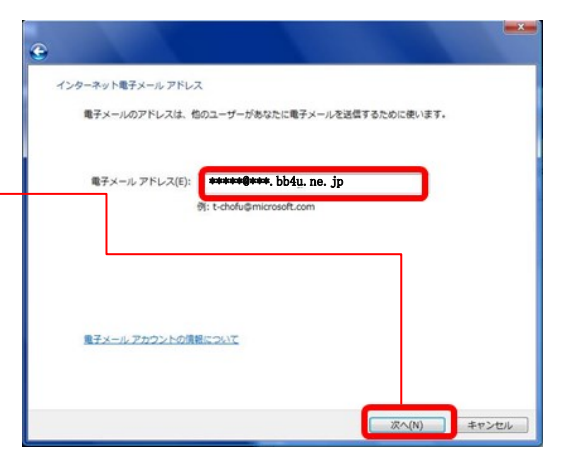

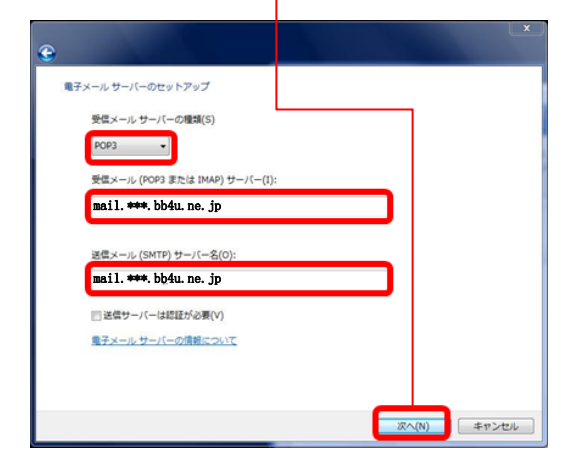

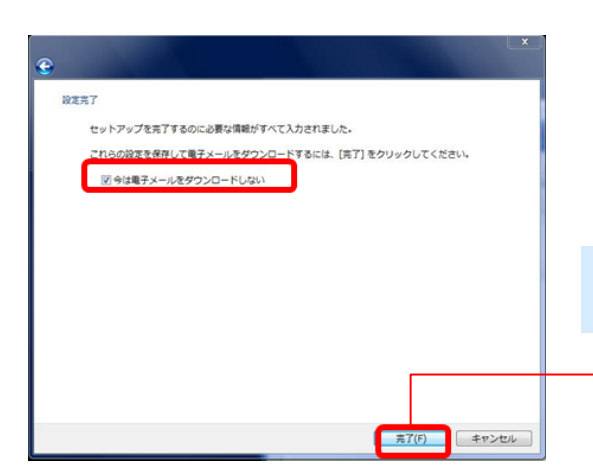

10. ユーザー名,パスワードに当社発行の「メールアドレスの設定のお知らせ」に記載されている[アカウント名][パスワード]を入力し、[次へ]をクリックします。

 ([ユーザー名]は、電子メールアドレスと同じです。)

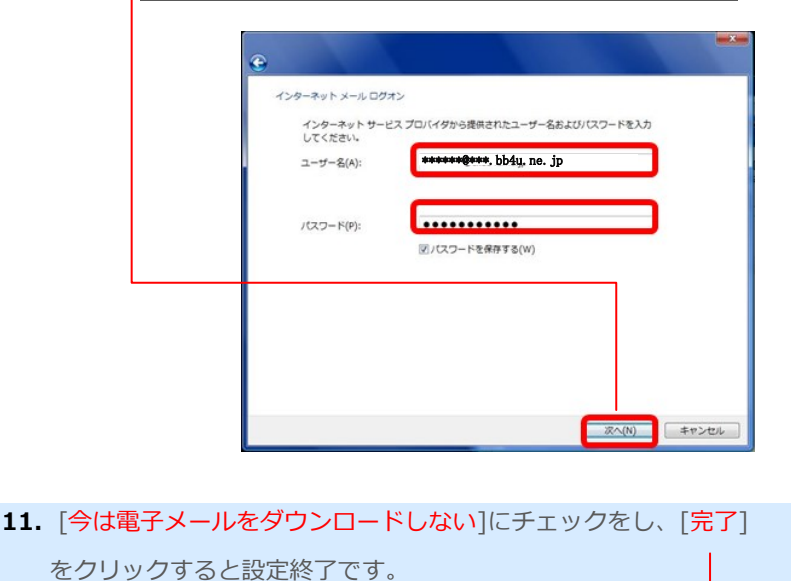

8

| メールアドレスの設定                                                                                                    | スマートノオン/Android                                                                                                    |
|----------------------------------------------------------------------------------------------------|----------------------------------------------------------------------------------------------------|
| スマートフォン/Android のメールアドレス設定方法                                                                                                    |                                                                                                    |
| <b>1.</b> 「ホーム画面から「アプリアイコン」をタップし、<br>アプリー覧の中から「メール」をタップします。                                                                                                    |                                                                                                    |
| <ol> <li>アカウント設定」画面が表示されますので、お手元のメールアド<br/>お知らせ書面を確認の上、「メールアドレス」、「パスワード」を<br/>「次へ」をタップします。</li> </ol>                                                                     | レスの設定の<br>3.「POP3」をタップします。<br>と入力し、                                                                                                    |
| メールアドレスの設定のお知らせに記載の電子メールアドレスを入力<br>メールアドレスの設定のお知らせに記載のパスワードを入力<br>4.受信サーバーのアカウントを設定します。<br>下記項目を入力し、「次へ」をタップします。                                                          | アカウント設定         簡単な手順でアカウントをセット         アップしていただけます。         ・・・・・・・・・・・・・・・・・・・・・・・・・・・・・・・・・・・・                                         |
| ******80***, iuc-net, ne. jp         パスワード         サーバー         サーバー         110         セキュリティの種類<br>なし         サーバーからメールを朝除<br>受信トレイから朝除したとき         受信パートは「110」の設定します。 | を入れ「次へ」をタップします。<br>アカウントの設定<br>医信トレイを確認する頻度<br>5分毎<br>メールの者信を知らせる<br>マロアカウントからメールを同期する<br>長さ<br>次へ                                        |
| 5. 送信サーバーのアカウントを設定します。<br>下記項目を入力し、「次へ」をタップします。                                                                                                    | <ul> <li>アカウントの設定が完了しました」と表示されるので、このアカウント情報に名前をつける場合はアカウント名を入力(任意)します。</li> <li>その後「次へ」をタップします。</li> </ul>                                |
| ※ アカウント設定     送信 (SMTP) メールサーバを入力     送信 (SMTP) メールサーバを入力     び    び    び    び    び    び    び                                                                             | <ul> <li>アカウント設定</li> <li>アカウントとる前を付ける(物時可):<br/>*******<sup>10</sup>***, bb4u, ne. jp</li> <li>あなたのを前(送信メールに表示されます)<br/>伊藤忠太郎</li> </ul> |
| ·····································                                                                                                    | <ol> <li>8.設定完了後にホーム画面に戻ります。</li> <li>メールアプリを起動して、「受信トレイ」を確認してください。</li> </ol>                                                            |

φ Ω

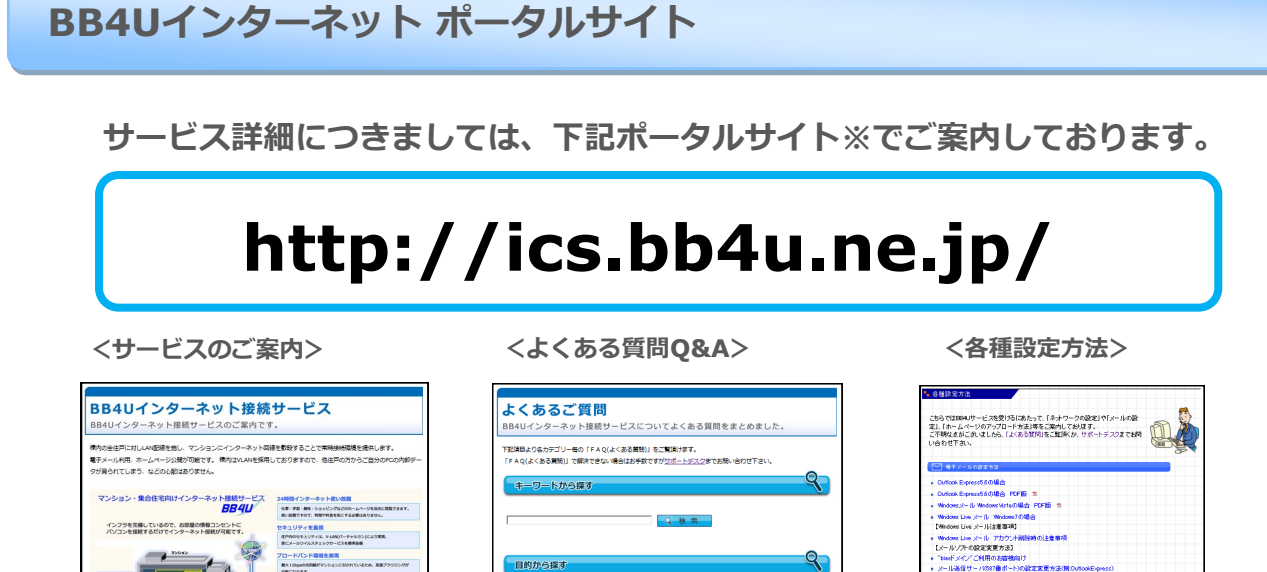

設定操作について

関連リンク

x-A88

■ ホームページ228

その他ご利

[以下、"biorFメイン"ご利用のお客様向けのご知内です] "biorFメイン"ご利用のお客様のFTPの設定を思う法

その他、ご不明な点は24時間有人ヘルプデスクヘお問い合わせ下さい。

## インターネットマンションサポートへのお問合せ

インターネットマンションサポートでは以下の項目を確認させて頂きます。

事務手続きについて

IP電話の手続き

オプションサービス

-「の場合は、Windows2000、XP、Vista、7、8。 っすれの場合は059以上記だの5X10、1以上。 この仕様により、インターネット接触スピードに置が出る場合が多りますの --フェースが搭載されていないくジコンの場合、しANカードパポードの編

お手数ですが下記の項目を事前にご確認の上お問合せください。

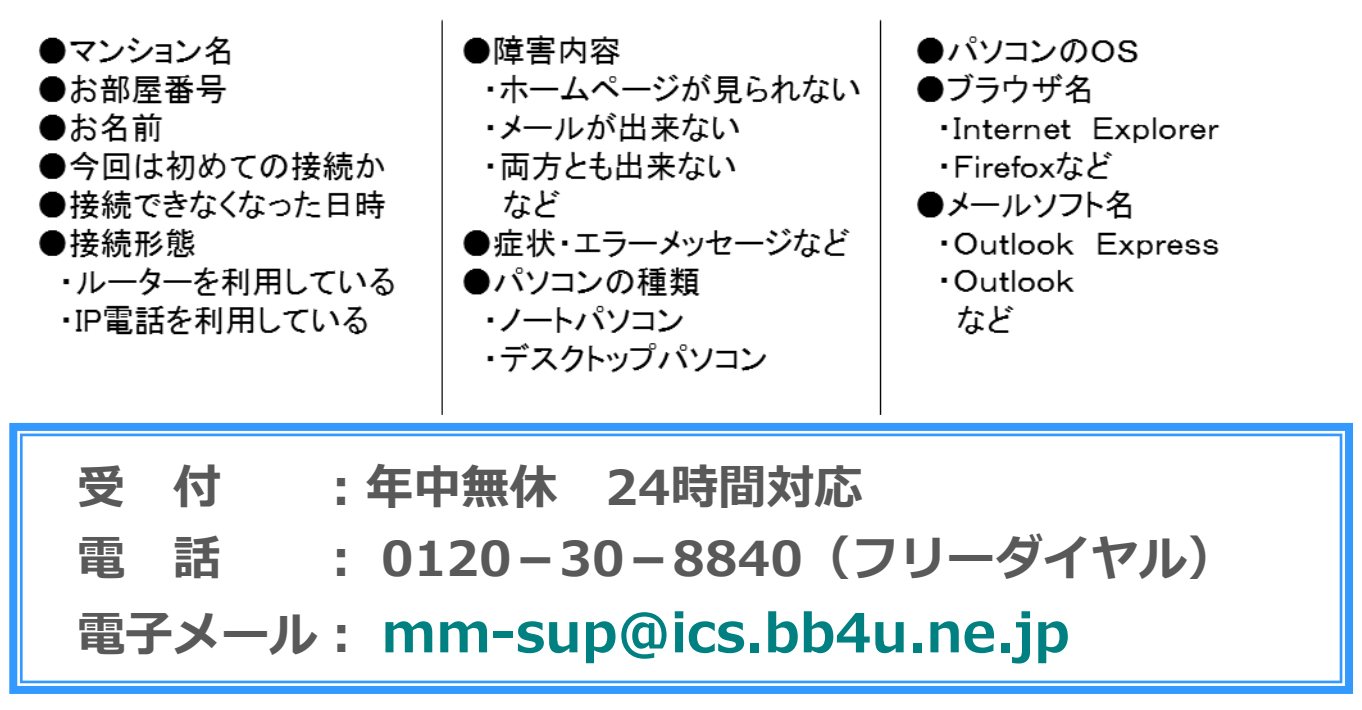

V1.2